#### **HIGHPOTECH IT**

# WORKSHOP CD'S BRANDEN

#### Workshop CD branden

# CD'S BRANDEN

# MUZIEK BRAN-DEN OP CD.

Voor het op CD zetten van muziek kunnen we natuurlijk een programma gebruiken als Nero of een van al die andere programma's waarmee we gegevens naar een beschrijfbare CD kunnen kopiëren. In veel gevallen is het helemaal niet nodig om hiervoor zo'n apart programma aan te schaffen en biedt Windows zelf voldoende mogelijkheden.

Zo kunnen we met het programma media speler van Microsoft, muziek van een CD copieren of muziekbestanden van de harde schijf op een CD branden.

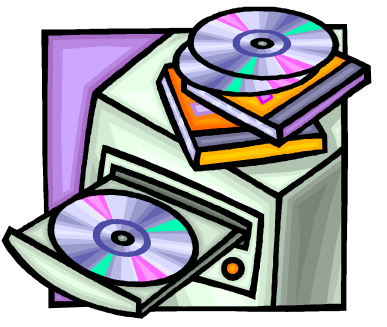

Uw eigen platen studio

## RIPPEN.

Als we zelf een CD willen samenstellen met alleen die nummers die we zelf mooi vinden, moeten we deze muziek eerst op de harde schijf van de computer zetten.

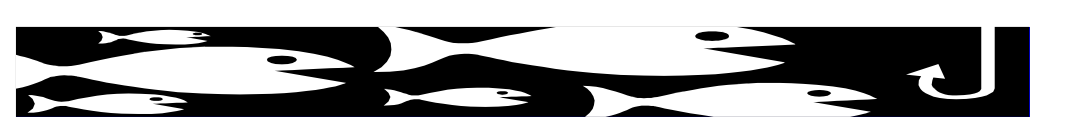

Hiervoor maken we gebruik van de functie *rippen* van de Microsoft media speler.

Stop de CD waarvan u een of meerdere num-

mers wilt copieren in de cd speler van uw computer, en start (als dit niet al vanzelf gebeurt) de media speler van Microsoft. Klik op de optie *rippen* en selecteer de stukken die u wilt copieren. We kunnen de media speler laten weten dat de bestanden die we van de CD copieren in een MP3 formaat willen

#### In dit nummer:

| Muziek branden   | 1 |
|------------------|---|
| Muziek rippen    | 1 |
| Foto's op een CD | 2 |
| Illigale kopieën | 3 |
|                  |   |
|                  |   |
|                  |   |
|                  |   |

#### Workshops

- Een snelle manier om te weten of je er meer van wilt leren
- Alternatief voor een complete opleiding
- Geen dike boeken doorwerken maar direct aan de slag
- Gratis bij inschrijving op een cursus

#### WORKSHOP CD'S BRANDEN

#### PAGINA 2

opslaan. Het grote voordeel hiervan is de kleine bestandsomvang. Hierdoor kunnen meer nummers op een CD worden gezet. U moet er dan wel van verzekerd zijn dat uw CD speler thuis of in de auto dit formaat ook weer kan afspelen. U kunt de standaard instellingen van de media speler voor het rippen veranderen door op pijl te klikken die onder de knop rippen te vinden is. U kiest dan de optie bestandsindeling en vervolgens MP3. Ondersteunen uw CD spelers geen MP3 formaat dan kunt u deze optie beter op de standaard waarde Windows Media Audio laten staan.

De media speler slaat de bestan-

door onder het menu Rippen te klikken op de optie meer opties...en te klikken op de knop wijzigen. Wilt u elke CD die u in de CD

liever een andere plaatst dan

kunt u deze instelling wijzigen

speler plaatst direct rippen, zet dan het vinkje aan bij de optie 'CD na plaatsten in station rippen'. Zeker wanneer u meerdere CD na elkaar wilt kopiëren kan dit handig zijn. Zo kunt u snel achterelkaar verschillende Cd's op een USB-stick zetten. In MP3 formaat passen er wel 12 Cd's op een USB-stick van 1Gb.

den op in de map Mijn docu*menten\Mijn Muziek*. Wilt u

### **BRANDEN**

Windows Media Player kan geselecteerde bestanden op een CD branden. Allereerst maken we hiervoor een zo genoemde afspeellijst. Als we tijdens het rippen alle bestanden in de zelfde map hebben laten plaatsen dan kunnen we deze afspeellijst door de media speler laten maken. IS dit niet het geval, dan

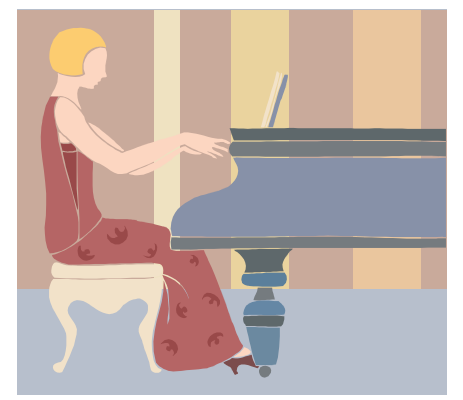

Voortaan uw eigen keuze op een CD

# EENVOUDIGER KUNNEN WE HET NIET MAKEN

moeten we naast het venster van de Media Player ook het venster mijn computer openen, een de map waarin de muziek staat moeten openen. Vanuit die map kunnen we de bestanden die op de CD moeten komen slepen naar de lijst voor branden in de Windows Media Play-

ben. Kies uit het menu bestands en maptaken (links in het ven-

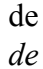

ster) optie geer. Als alle te branden bestanden hier naar toe gesleept zijn, klik u op de knop branden starten en wacht tot het proces klaar is.

.....Zo kunt u meerdere cd's achtereen op een USB-stick branden. Elke CD die u in de speler plaatst wordt dan direct naar uw USB-stick gecopieerd.....

selecteerde items kopiëren. In het dialoog venster dat verschijnt, selecteert u de CD/DVD brander en klikt op de knop Kopiëren. Zodra de bestanden naar de CD gekopieerd zijn meldt de computer dat er bestanden gereed staan om op de CD gebrand te worden. Klik

## FOTO'S OP EEN CD BRAN-DEN.

Het branden van foto's op een CD is wellicht nog eenvoudiger dan het branden van muziek. Open de map waarin de foto's staan die op een CD gebrand moeten worden. Selecteer de foto's die u op de CD wilt heb-

op start en kies deze computer. Open daarna de CD/DVD brander. In het menu systeem taken staat nu de optie bestanden op CD branden. Door op deze optie te klikken start u de Wizard die u door de verschillende stappen van het branden van uw foto CD helpt. Het enige dat u

Uf foto's veilig op een CD

moet opgeven is de naam die u aan uw CD wilt geven. Mocht u (nog) geen beschrijfbare CD in de brander hebben gedaan, dan zal de Wizard u daarom vragen.

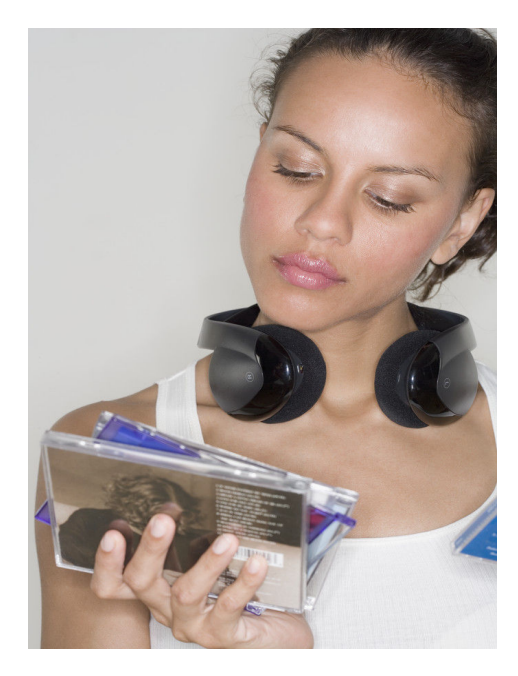

# ILLEGALE KOPIEËN

De platen industrie verkoop u weliswaar cd's, maar verbied u om hiervan kopieën te maken.

Dat is begrijpelijk omdat zij en niet u het recht hebben verworven om de cd's met de door u verlangde inhoud te verspreiden. U zou het ook niet leuk vinden dat een ander rijk werd van uw inspanningen.

Het maken van kopieën voor eigen gebruik, is daarin tegen wel toegestaan, ofschoon leveranciers er veel aan gelegen is om het kopieën van cd's zoveel mogelijk onmogelijk te kamen.

Het kan dan ook voorkomen dat uw cd niet te kopieën blijkt. Een simpel geval van jammer moet u maar denken, ofschoon sommige hackers tal van oplossingen hebben bedacht om dit te omzeilen. Wie op internet de zoekterm *cd rippen* intypt vindt algauw meer dan 250.000 artikelen.

Behalve het kopiëren van uw eigen cd's heeft u ongetwijfeld gehoord van het downloaden van mp3-tjes. Deze kunt legaal aanschaffen of minder legaal downloaden van een peer to peer netwerk met een programma als LimeWire.

Ofschoon het downloaden in sommige gevallen niet strafbaar is, kunt ongemerkt toch een stafbaar feit begaan, als de software waarmee u dit doet ongemerkt de mogelijkheid biedt aan anderen om bestanden van uw computer te downloaden.

En het verkopen of ten gehore brengen in het openbaar is al helemaal strafbaar als u daarvoor geen vergunning bezit.

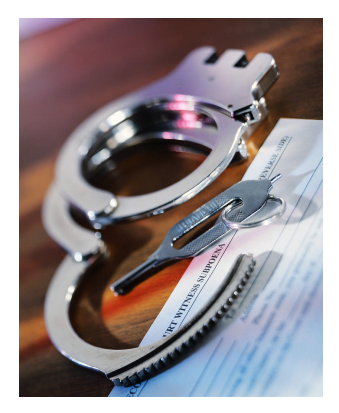

#### **НІGНРОТЕСН ІТ**

Hoge Filterweg 660 3063 KM ROTTERDAM

Telefoon:(010) 242 9766 E-mail: info@highpotech.nl

opleiden: schakel tussen kennen en kunnen

U vind ons op het internet http://www.highpotech.nl

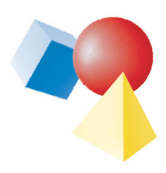

mefolders, naamkaartjes, vistekaartjes en tal van andere publicaties maken? Met Publisher is dat geen enkel probleem meer. En het ziet er bovendien professioneel uit. Heeft u ideeën die u in een boekje zou willen uitgeven? Of wilt u een goed ogende krant gaan maken voor uw vereniging, school of club uw kunt dit zonder al te veel moeite met Publisher. Al na twee of drie lessen kunt u maken wat u maar wilt! Neem eens contact op en vraag een offerte op basis van

Briefkaarten, Foto albums, brochures, kalenders, recla-

de onderwerpen die u wilt leren kennen. Ons adres: Hoge Filterweg 660, 3063 KM Rotterdam. Of per email: info@highpotech.nl

# EEN NIEUWSBRIEF ONTVANGEN?

Wilt u een nieuwsbrief ontvangen over een onderwerp dat u interesseert? Laat het ons dan weten. Ga naar de website **www.highpotech.nl** en klik op contact. Kies als onder werp *workshop* en laat ons weten waar een volgende nieuwsbrief over moet gaan.

U kunt hier ook op de link aanmelden voor de nieuwsbrief klikken al u automatisch op de hoogte gehouden wilt worden.

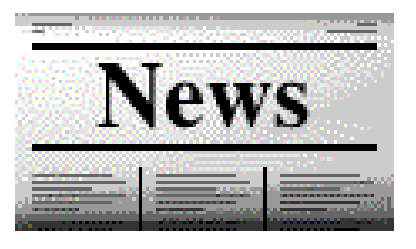